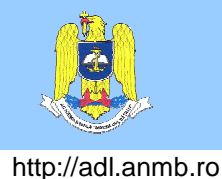

# Versiunea pentru studenți

Timp mediu de studiu: 1 ore

Sarcini de învățare: Prin parcurgerea acestei unități de studiu, veți fi capabil

- să vă autentificați pe platforma adl.anmb.ro
- să vă actualizați profilul de utilizator
- să accesați resursele și activitățile disponibile pe platforma

# Cuprins

| ntroducere                                | 1 |
|-------------------------------------------|---|
| Accesarea platformei                      | 1 |
| Autentificarea unui utilizator            | 2 |
| Schimbarea parolei contului de utilizator | 4 |
| Actualizarea profilului de utilizator     | 4 |
| Accesarea cursurilor                      | 5 |
| Accesarea cursurilor proprii              | 5 |
| Pagina unui curs                          | 5 |
| Exerciții                                 | 7 |

# Introducere

Platforma de e-learning a Academiei Navale "Mircea cel Bătrân" utilizează Moodle ca sistem de management al conținutului de învățare. În acest curs<sup>1</sup> vă veți familiariza cu elemente de baza<sup>2</sup> ale platformei privind cursurile online, din perspectiva studentului.

# Accesarea platformei

Platforma de e-learning este accesibilă online prin intermediul oricărui browser web (e.g. Chrome, Internet Explorer, Firefox, Opera, Safari) la adresa: <u>http://adl.anmb.ro</u>. Câteva materiale publicate pe platformă sunt publice și pot să fie accesate de orice vizitator al sitului. Majoritatea materialelor publicate sunt protejate și pot fi accesate numai de utilizatorii înregistrați ai sitului în funcție de drepturile de acces ale acestora.

În general, paginile platformei conțin o zonă centrală care prezintă informațiile principale legate de activitatea pe care o desfăşurați (vizualizare cursuri, accesare resurse educaționale, etc.) și blocuri adiționale de informații (în partea stânga, dreapta, etc) care prezintă informații de auxiliare privind situl sau dumneavoastră. De exemplu, Figura 1 prezintă prima pagină a platformei care conține în zona centrală un mesaj și categoriile de

<sup>&</sup>lt;sup>1</sup> Acest curs presupune ca aveți cunoștințe elementare de utilizare a calculatorului și navigare pe Internet cu ajutorul unui browser web.

 <sup>&</sup>lt;sup>2</sup> Imaginile prezentate în acest document pot să difere de ceea ce veți observa dumneavoastră pe ecran.
 2 October 2014 Departamentul pentru Învățământ cu Frecvență Redusă

cursuri. Blocurile din partea stânga conțin un mesaj de întâmpinare și meniul principal. Blocul din subsolul paginii conține calendarul de evenimente ale siteului. Celelalte pagini ale platformei au o organizare similară, dar conținutul diferă (de exemplu, blocurile conțin alte informații sau lipsesc).

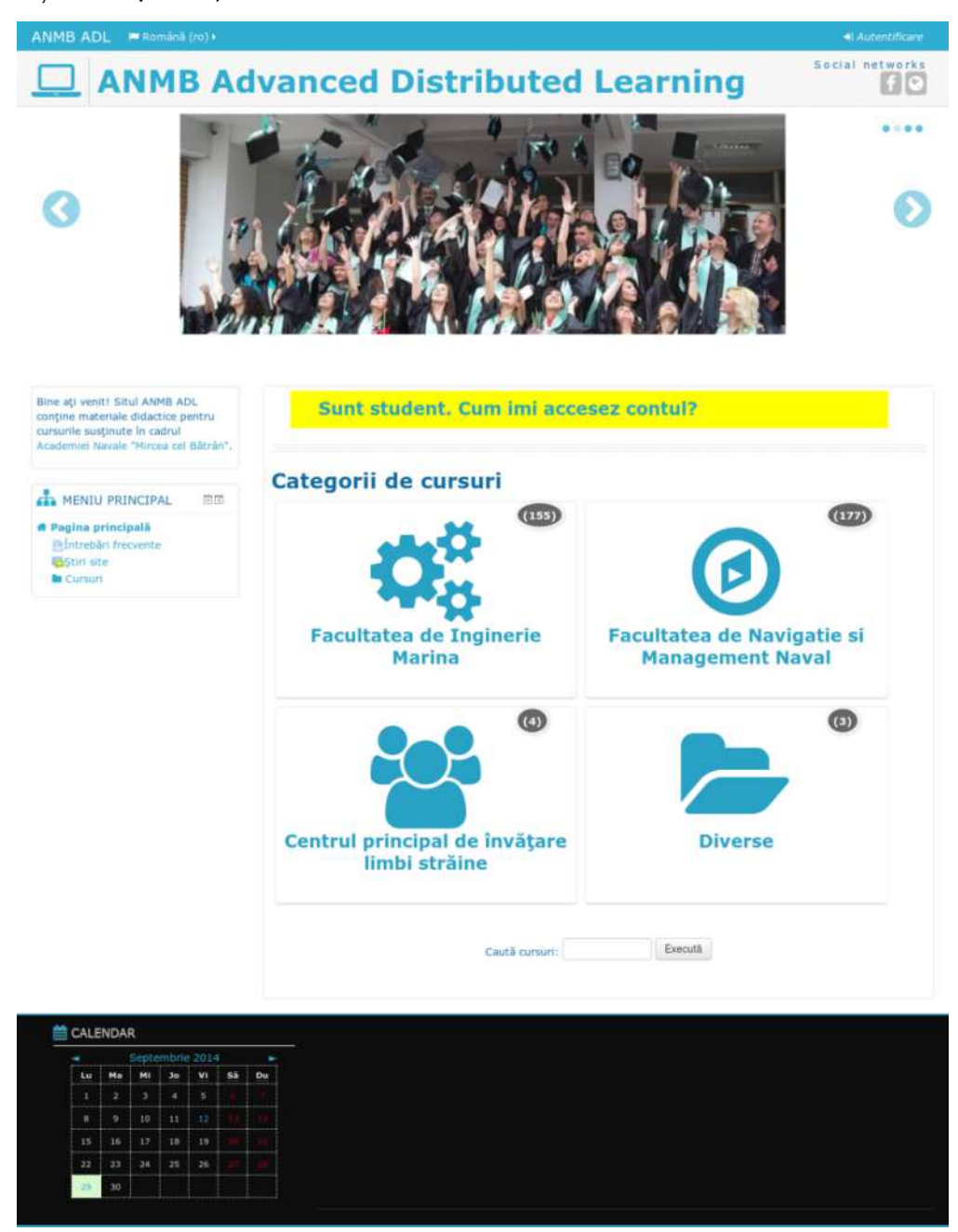

Figura 1 Prima pagină a situlul adl.anmb.ro

## Autentificarea unui utilizator

Pentru autentificare dumneavoastră ca utilizator al platformei ADL dați clic pe textul "Autentificare" din partea dreapta sus a paginii (vezi Figura 1). Pe pagina de autentificare (vezi Figura 2) completați numele contului de utilizator și parola în formularul de autentificare.

Pentru studenți, numele contului este format din prenumele, numele și data nașterii dumneavoastră separate prin puncte astfel: *prenume.nume.data\_nasterii* unde:

2014-10-02

Departamentul pentru Învățământ cu Frecvență Redusă

© Academia Navală "Mircea cel Bătrân" (ANMB). Orice formă de copiere, stocare, modificare și/sau transmitere a acestui material fără acordul prealabil și scris al ANMB este strict interzisă.

- prenume este prenumele dumneavoastră complet (cu cratimă între ele daca sunt mai multe) și fară diacritice
- nume numele dumneavoastră
- data naşterii este formată din anul (ultimele două cifre), luna (două cifre) şi ziua (două cifre) naşterii

Parola inițială este formată din cifrele de la 8 la 13 din CNP-ul dumneavoastră.

De exemplu:

- studentul Alexandru Popa cu CNP 1901213456789 are numele de cont alexandru.popa.901213 si parola 456789.
- studentul Andrei Vlad Popa cu CNP 1911213456789 are numele de cont andrei-vlad.popa.911213 si parola 456789.

| ANMB ADL 📁 Română (ro) 🕨                                                    | <ul> <li>Autentificare</li> </ul> |
|-----------------------------------------------------------------------------|-----------------------------------|
| <b>ANMB Advanced Distributed Learning</b>                                   | Social networks                   |
| Autentificare                                                               |                                   |
| Utilizator cristian.pop                                                     |                                   |
| Parolă                                                                      |                                   |
| Tine minte numele de utilizator                                             |                                   |
| Autentificare                                                               |                                   |
| Ați uitat numele de utilizator sau parola?                                  |                                   |
| Trebule activate cookie-urile în browserul Dvs. 🕐                           |                                   |
| Unele cursuri pot fi accesate de cursanți vizitatori<br>Logare ca vizitator |                                   |
|                                                                             |                                   |

Figura 2 Pagina de autentificare a platformei

| ANMB ADL 🔎 Română (ro) 🕨                                                                                                    | 🛢 Cursurile mele 🕨                |             |
|----------------------------------------------------------------------------------------------------|-----------------------------------|-------------|
|                                                                                                    | Ivanced Distributed               | Learning    |
| Bine ați veniti Situl ANMB ADL<br>conține materiale didactice pentru<br>cursurile susținute în cadrul<br>Academiei Navale "Mircea cel Bătrân". | Sunt student. Cum imi acces       | sez contul? |
|                                                                                                    | Categorii de cursuri              |             |
| <ul> <li>Pagina principală</li> <li>Pagina mea</li> <li>Pagini site</li> <li>Arofilul meu</li> <li>Cursuri</li> </ul>                          |                                   |             |
| SETĂRI IC                                                                                                    | Facultatea de Inginerie<br>Marina |             |
| Secari promui meu                                                                                                    | (4)                               | (3)         |

Figura 3 Prima pagina a platformei (utilizator autentificat)

Dupa prima autentificare, va recomandam sa accesati pagina profilului dumneavoastra si sa actualizati parola si adresa de email (pentru a primi mesaje si notificari in timp util).

2014-10-02

Dacă nume de utilizator și parolă sunt corecte, veți fi redirectat către pagina principală a sitului sau către pagina pe care o accesați înainte de autentificare. De această dată, platforma ADL va afișa în partea dreapta-sus numele dumneavoastră, poza dumneavoastră (dacă ați selectat una), legături către pagina profilului dumneavoastră de utilizator și pagina cursurilor dumneavoastră (vezi Figura 3).

## Schimbarea parolei contului de utilizator

Pentru schimbarea parolei contului dumneavoastră accesați pagina profilului dumneavoastră și dați clic pe opțiunea "Schimbă parola" din blocul Setări (vezi Figura 6). Pe pagina de schimbare a parolei introduceți parola curentă (cu care v-ați autentificat ultima dată pe ADL) și de două ori parola nouă. Dacă una dintre parole nu este introdusă corect sau nu corespunde cerințelor de securitate impuse de platforma (de exemplu, este prea scurtă), atunci schimbarea parolei nu este acceptată, fiind păstrată vechea parolă.

| ANMB ADL 🕨 Română                                                                                                    | (ra) + | iii Cursurile mele⊁                                         | 🖂 🙎 Cristian 🕨  |
|----------------------------------------------------------------------------------------------------|--------|-------------------------------------------------------------|-----------------|
|                                                                                                    | B Ac   | Ivanced Distributed Learning                                | Social networks |
| MENIU PRINCIPAL                                                                                                    | FR     | Schimbă parola                                              |                 |
| <ul> <li>Pagina principală</li> <li>Pagina mea</li> <li>Pagini site</li> <li>Profilul meu</li> <li>Cursuri</li> </ul> |        | Utilizator     cristian.pop       Parola curentă*           |                 |
| Q <sup>8</sup> SETĂRI                                                                                                 |        | Parolā nouš (iar)                                           |                 |
| <ul> <li>Setari profilul meu</li> <li>Editcază profil</li> <li>Schimbă parola</li> <li>Mesaje</li> </ul>              |        | Salvează modificăn Anulează                                 |                 |
|                                                                                                    |        | Câmpurile obligatorii din acest formular sunt marcate cu *. |                 |
| # CALENDAR                                                                                                    |        |                                                             |                 |

Figura 4 Pagina de schimbare a parolei

## Actualizarea profilului de utilizator

Pentru accesarea profilului dumneavoastră de utilizator din blocul Meniu principal selectați opțiunea Profilul meu/Vezi profilul. Același rezultat se obține daca dați clic pe numele dumneavoastră în dreapta sus a paginii (vezi Figura 3).

Pentru actualizarea datelor din profilul dumneavoastră dați clic pe opțiunea Editează profil din blocul Setări. Pagina de actualizare a profilului conține diverse informații despre dumneavoastră. Câmpurile marcate cu roşu sunt obligatorii; restul câmpurilor sunt opționale.

Dintre setările disponibile menționăm următoarele:

- Adresă email: la această adresă situl ADL va trimite emailuri cu mesaje pentru dumneavoastră. Aceasta adresa este vizibilă celorlalți utilizatori în funcție de setarea "Afişare email".
- Imagine utilizator: pentru o mai bună cunoaştere a dumneavoastră de către studenți vă recomandăm să adaugați o poza în profilul dumneavoastră. În acest sens folosiți butonul a să încărcați o poză.

Departamentul pentru Învățământ cu Frecvență Redusă

© Academia Navală "Mircea cel Bătrân" (ANMB). Orice formă de copiere, stocare, modificare și/sau transmitere a acestui material fără acordul prealabil și scris al ANMB este strict interzisă.

|                                                                                                    | lvanced                                                                                                    | Distributed Learning                                                                                                    | Social networks                                                            |
|----------------------------------------------------------------------------------------------------|----------------------------------------------------------------------------------------------------|----------------------------------------------------------------------------------------------------|----------------------------------------------------------------------------|
| 🖷 Pagina principală 🔷 S 👌 Edite                                                                                                    | ază profil                                                                                                    |                                                                                                    |                                                                            |
| MENIU PRINCIPAL     D     Pagina principală     Pagina mea     Pagina iste                                                                                                    | Cristian P<br>∗ General                                                                                                    | ор                                                                                                    | Maximizează toate                                                          |
| Profilul meu     Vezi profilul     Intervenții forum     Mesaje                                                                                                    | Nume                                                                                                    | Pop                                                                                                    |                                                                            |
| <ul> <li>Fişierele mele personale</li> <li>Cursuri</li> </ul>                                                                                                    | Adresă email*                                                                                                    | cristian.pop@anmb.ro                                                                                                    |                                                                            |
| SETĂRI 💷                                                                                                    | Afişare email                                                                                                    | Permite doar celorlalți membri ai cursului să vadă adresa mea de email                                                                                                    | •                                                                          |
| Setări profilul meu                                                                                                    | Format email                                                                                                    | Format HTML Ingrijit                                                                                                    |                                                                            |
| Schimbă parola<br>Mesaje                                                                                                    | Grupare alerte<br>forum                                                                                                    | Fără rezumat (câte un email pentru fiecare articol pe forum)                                                                                                    |                                                                            |
| Fig                                                                                                    | ura 5 Pagina                                                                                                    | de editare a profilului de utilizator                                                                                                    |                                                                            |
| Fig<br>ANMB ADL Românii (ro) i                                                                                                    | ura 5 Pagina                                                                                                    | de editare a profilului de utilizator                                                                                                    | 🛐 🤶 Cristian 🕨                                                             |
| ANMB ADL Raminia (ro))                                                                                                    | ura 5 Pagina<br>Cursurlle meleo<br>Ivanced                                                                                       | de editare a profilului de utilizator<br>Distributed Learning                                                                                                    | Social networks                                                            |
| Fig<br>ANMB ADL Română (ro) 1<br>ANMB AD<br>ANMB AD<br>Ragina principală ) P Vezi                                                                                                    | ura 5 Pagina<br>Cursurtle mele<br>Vanced                                                                                         | de editare a profilului de utilizator <b>Distributed Learning</b>                                                                                                    | E RCristian ><br>Social networks<br>f<br>Personalizează acesstă pagină     |
| Fig<br>ANMB ADL Română (ro) (<br>ANMB ADC<br>ANMB ACC<br>Pagina principală<br>P vezi<br>Mentu PRINCIPAL ()                                                                                                    | ura 5 Pagina<br>cursurile mele •<br>Ivanced<br>profilui                                                                          | de editare a profilului de utilizator<br>Distributed Learning                                                                                                    | Social networks<br>Frisonalizează această pagină                           |
| Fig<br>ANMB ADL = Română (ro) (<br>ANMB ADL = Română (ro) (<br>ANMB ADL ) (<br>ANMB ADL ) (<br>ANM | ura 5 Pagina<br>Cursurle mèle 3<br>Ivanced<br>profilui<br>Pop Cristi<br>Sono<br>Cray/localitate<br>Prima accesare                | de editare a profilului de utilizator<br><b>Distributed Learning</b><br>an<br>România<br>Constanta<br>Joi, 11 Septembrie 2014, 13:39 (21 ore 19 min)<br>Vineri, 12 Septembrie 2014, 10:58 (1 min) | Social networks<br>for a creatil popular<br>Personalizenză acreată popular |
| Fig<br>ANMB ADL = Romänii (ro) (<br>ANMB ADL = Romänii (ro) (<br>ANMB ADL ) (<br>ANMB ADC ) (<br>ANMB ADC ) (<br>ANMA ADC ) (<br>ANMA ADC ) (<br>A | ura 5 Pagina<br>Cursurle meleo<br>Ivanced<br>Profila<br>Pop Cristi<br>Iva<br>Cray/ocalitate<br>Prima accesare<br>Ultima accesare | de editare a profilului de utilizator<br><b>Distributed Learning</b><br>an<br>Románia<br>Constanta<br>Joi, 11 Septembrie 2014, 13:39 (21 ore 19 min)<br>Viner, 12 Septembrie 2014, 10:59 (1 min)  | Cristian )<br>Social networks<br>Personalizează această pagină             |

Figura 6 Pagina de vizualizare a profilului de utilizator

# Accesarea cursurilor

## Accesarea cursurilor proprii

Cursurile la care sunteți înscriși sunt afișate în pagina "Pagina mea". Ca sa accesați această pagină dați clic pe legătura "Pagina mea" din blocul "Meniu principal" sau pe numele dumneavoastră din colțul dreapta-sus (vezi Figura 3). Inițial această listă conține cursurile la care sunteți înscriși conform planului de învățământ al specializării dumneavoastră.

Totodată puteți accesa cursurile la care sunteți înscriși folosind lista de categorii afișată pe prima pagină a platformei (vezi Figura 3).

## Pagina unui curs

În funcție de preferințele profesorului, pagina cursului poate fi organizată în diverse moduri. În continuare este prezentat un exemplu real al paginii unui curs, elementele

© Academia Navală "Mircea cel Bătrân" (ANMB). Orice formă de copiere, stocare, modificare şi/sau transmitere a acestui material fără acordul prealabil și scris al ANMB este strict interzisă.

prezente pe aceasta și structura ei fiind utilizate de majoritatea cursurilor de pe platforma ADL (vezi Figura 7).

În partea de sus a paginii, textul Pagina principală ► ... ► IMNP-33IFR-TCN prezintă locația dumneavoastră în cadrul sitului (cursul Teoria şi Construcția Navei predat la Inginerie şi Management Naval şi Portuar IFR). În funcție de pagina pe care vă aflați, acest text vă oferă legături către alte pagini ale cursului. De exemplu, dacă sunteți pe pagina forumului de discuții, textul afişat va fi "Pagina principală ► ... ► IMNP-33IFR-TCN ► General ► Forum discuții".

Zona centrală a paginii cursului conține legături către materialele de studiu pregătite de profesor pentru dumneavoastră. Acestea pot fi accesate dând clic pe numele lor. Printre altele, în această zonă puteți găsi (în format Word/PDF/Excel/PowerPoint):

- cărți și culegeri de probleme folosite la curs
- cerințe și indicații pentru activitățile de laborator/seminar
- studii de caz
- referințe și adrese web pentru documentații suplimentare și instrumente de lucru
- activități de lucru şi evaluare (teme de casă, teste grilă, forumuri pentru discuții, etc.)

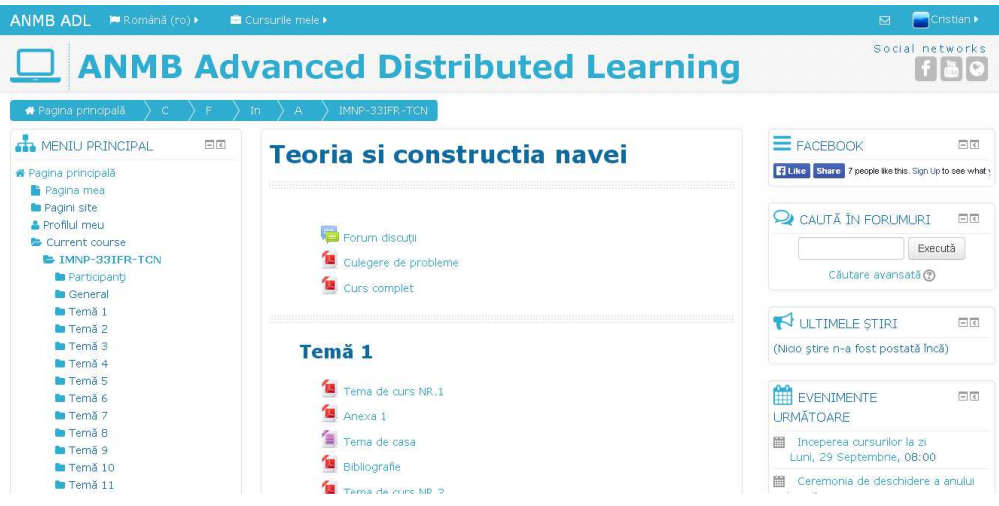

Figura 7 Pagina unui curs al platformei ADL

Zona centrală conține o secțiune de prezentare a materiei (în partea superioară) în care puteți să treceți informații și materiale generale ale cursului, urmată de temele cursului (numerotate cu 1, 2, 3, etc).

De obicei, materialele vor fi organizate pe secțiuni corespunzătoare fiecărui curs sau şedință de laborator/seminar. De exemplu, în Figura 7 secțiunea de prezentare conține un forum de discuții, o culegere de probleme, etc, iar secțiunilor temelor conțin documente cu suportul de curs.

Pe partea stânga și dreapta a zonei centrale, se găsesc diverse blocuri cu informații. În colțul dreapta-sus a fiecărui bloc se găsesc butoane pentru minimizarea sau ascunderea acelui bloc (vezi Figura 7). Blocurile utilizate frecvent pe pagina cursului sunt:

și/sau transmitere a acestui material fără acordul prealabil și scris al ANMB este strict interzisă.

- Participanți conține o legătură către lista studenților (şi profesorilor) înscrişi la acest curs.
- Activități conține legături către fiecare tip de material utilizat în cadrul cursului (teme de casă, resurse didactice, etc). De exemplu, puteți să folosiți legătura Forumuri pentru a vedea lista tuturor forumurilor din curs.
- Caută în forumuri permite căutare rapidă a unor texte în mesajele postate pe forumurile cursului.
- Cursurile mele permite trecerea rapidă între cursurile la care sunteți înscris.
- Cele mai recente ştiri conține informațiile publicate recent în Forumul de ştiri al cursului.
- Evenimente următoare conține informații privind activitățile viitoare din cadrul cursului (teste, lucrări, predări de proiecte, etc)
- Activități recente conține informații privind activitățile care au avut loc recent în cadrul cursului (publicarea unor materiale noi, închiderea unor teste, etc).

# Exerciții

- 1. Accesați contul de utilizator pe platforma ADL
- 2. Editați profilul dumneavoastră de utilizator și completați informațiile lipsă.
- 3. Accesați cursurile pe care le urmați semestrul acesta.
- 4. Parcurgeți pagina unui curs și identificați elementele prezentate anterior, zona centrală și materialele cursului.